### Erste Schritte in Microsoft Teams

- Download der Desktop App
  - Chatfunktion
  - Aufgaben einsehen
  - Aufgaben abgeben

### 1. Wie gelange ich zu Teams?

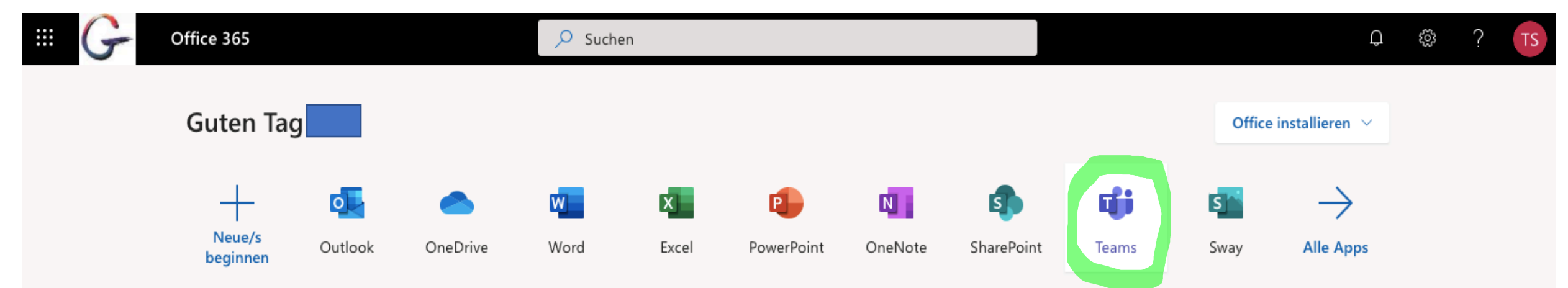

Nachdem sich unter www.office.com angemeldet wurde, gelangt man auf die Startseite (siehe Bild). Durch Klicken des Teams Icon (grün umrandet) gelangt man auf die Startseite von Teams (nächste Seite).

# 2. Wie lade ich die Teams App auf meinen Rechner herunter?

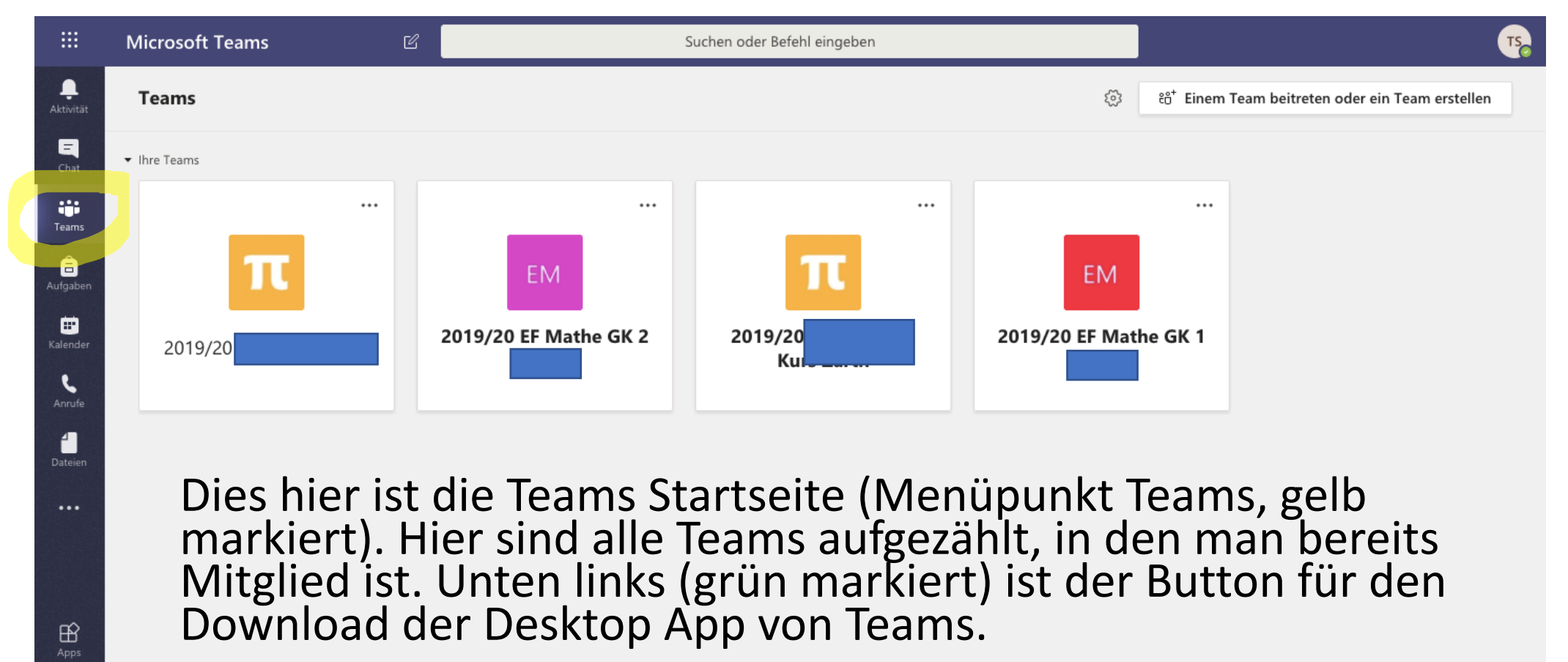

3

### 3. Die Team Seite

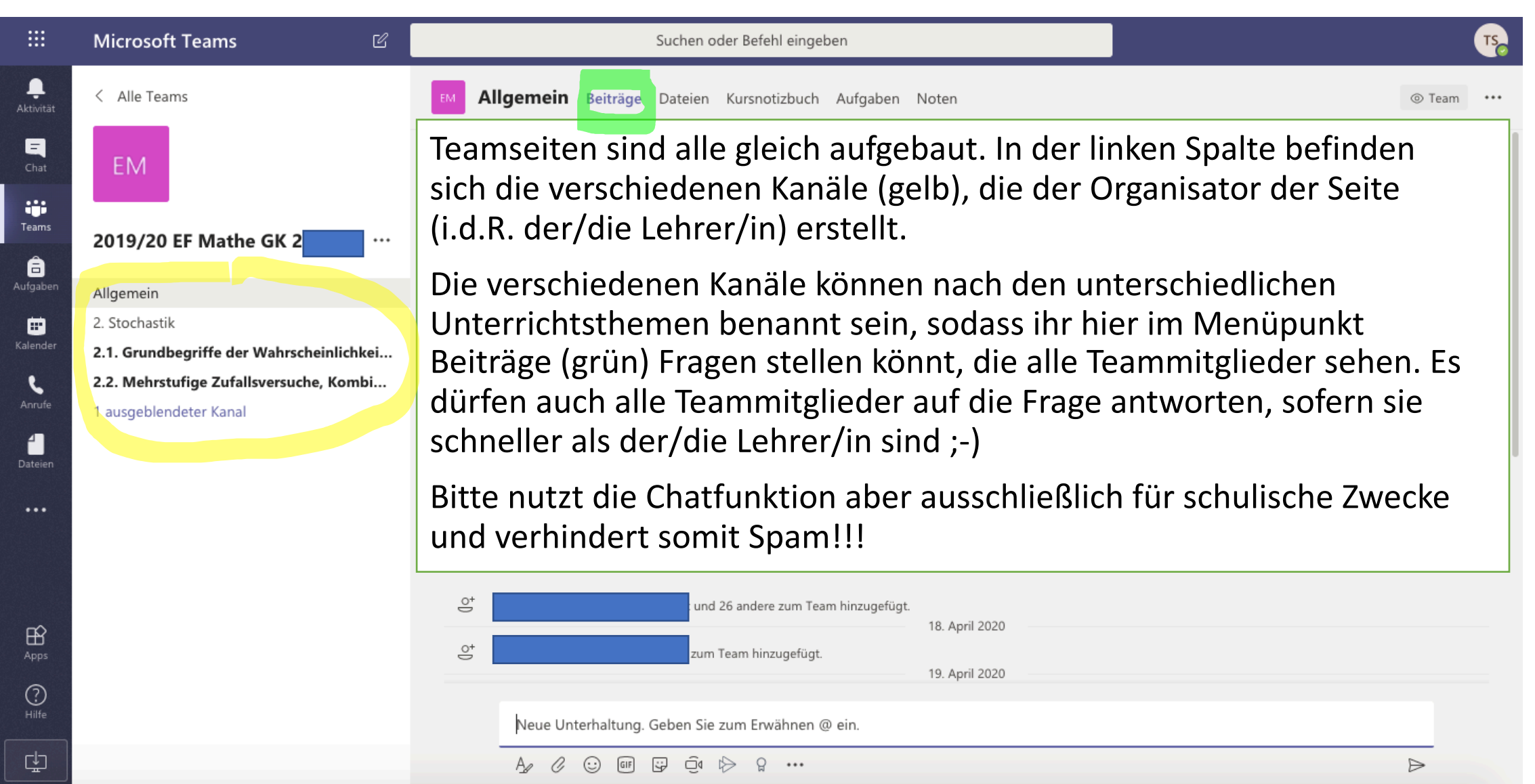

## 4. Wo sind Aufgaben hinterlegt? (1)

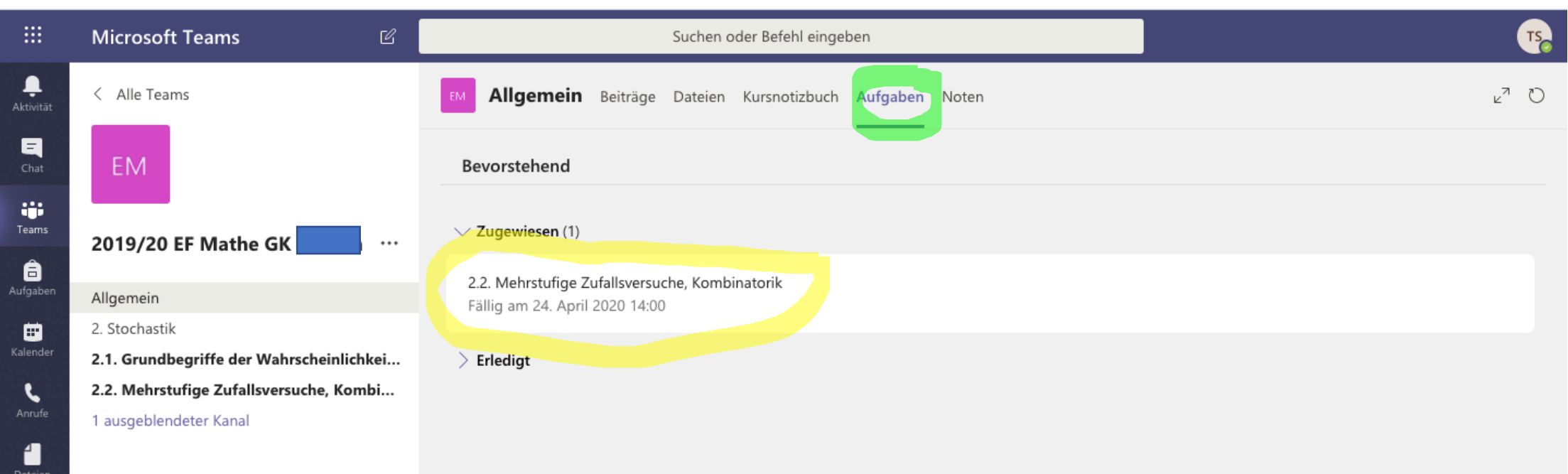

••••

Im Kanal Allgemein befindet sich der Menüpunkt Aufgaben (grün). Dort findet ihr alle Aufgaben, die der Organisator des Teams zugewiesen hat (gelb). Durch Klicken auf die Aufgabe, wird diese geöffnet.

### 4. Wo sind Aufgaben hinterlegt? (2)

|                                                                                                    | Microsoft Teams                                                                                                    | Suchen oder Befehl eingeben                                                                                                    | TS                                                                                                    |
|----------------------------------------------------------------------------------------------------|----------------------------------------------------------------------------------------------------|----------------------------------------------------------------------------------------------------|----------------------------------------------------------------------------------------------------|
| <b>Ļ</b><br>Aktivität                                                                                                    | < Alle Teams                                                                                                    | M Allgemein Beiträge Dateien Kursnotizbuch Aufgaben Noten                                                                                                    | μ <sup>7</sup> Ö                                                                                                    |
| Aktivitat<br>Chat<br>Chat<br>C | CONSTRUCTION OF CONSTRUCTION OF CONSTRUCTUON OF CONSTRUCTUON OF CONSTRUCTUON O | <section-header><ul> <li>euen Rechner/Laptop - am einfachsten geht das per email.</li> <li>10: Fotos eurer bearbeiteten Aufgaben fügt ihr bitte in das Word Dokument "Meine Bearbeitung" ein. Jeder von euch hat Zugriff auf eine personalisierte Datei, die ihr abgebt, wenn ihr fertig seid, sodass sie automatisch an mich gelangt.</li> <li>a. Fragen stellt ihr bitte in den Kanal 2.2. Oftmals haben mehrerer one euch dieselben Fragen, sodass entweder einer von euch dieselben Fragen, sodass entweder einer von euch diese beantwortet, oder ich sie euch dort beantworten werdet.</li> <li>Dur aber zu den Aufgaben E.</li> <li>Seite 203, Aufgabe 6, 9, 11.</li> <li>Seite 204, Aufgabe 13, 16.</li> <li>Seite 205, Aufgabe 20.</li> <li>Seite 206, Aufgabe 23.</li> <li>Seite 208, Aufgabe 3, 4, 5.</li> <li>Actet auf das Fälligkeitsdatum!</li> <li>Davinsche euch gutes Gelingen und viel Spaß ;-).</li> <li>tervenzterialite Zufallsversuche, Kombinatorik.pptz</li> <li>teine Bearbeitung.dox</li> <li>teine Bearbeitung.dox</li> <li>teine Merkeling.dox</li> <li>teine Merkeling.dox</li> <li>teine Auffallite Zufallsversuche, Kombinatorik.pptz</li> <li>teine Lauferielle</li> <li>teine Lauferielle</li> <li>teine Bearbeitung.dox</li> <li>teine Merkeling</li> <li>teine Merkeling</li></ul></section-header> | Durch Öffnen der Aufgabe findet man<br>die Aufgabenstellung (gelb), ggf.<br>Referenzmaterialien (grün) sowie hier<br>ein Dokument mit dem Titel "Meine<br>Bearbeitung", welches eurer<br>persönlichen Ausarbeitung dient (rot)<br>und ihr dem/r Lehrer/in später wieder<br>zukommen lasst.<br>Ihr könnt auch noch weitere Dokumente |
|                                                                                                    |                                                                                                    |                                                                                                    | anhängen (blau).                                                                                                    |

### 5. Wie bearbeite ich das Dokument "Meine Bearbeitung" ein (1)

Nachdem das Dokument "Meine Bearbeitung" geöffnet wurde, öffnet sich die online Version von Word:

| Aktivität | Meine Bearbeitung.docx |                        |                     | Schließe  | n   |
|-----------|------------------------|------------------------|---------------------|-----------|-----|
| =<br>Chat | Word                   | Barrierefreiheitsmodus | Dokument bearbeiten | 🖨 Drucken | ••• |
| Teams     |                        |                        |                     |           |     |
| aufgaben  |                        |                        |                     |           |     |

Um das Dokument zu bearbeiten, klickt man zunächst auf "Dokument bearbeiten" (grün).

### 5. Wie bearbeite ich das Dokument "Meine Bearbeitung" ein (1)

# Es erscheinen die Auswahlmöglichkeiten der Bearbeitung in der Desktop App oder im Browser:

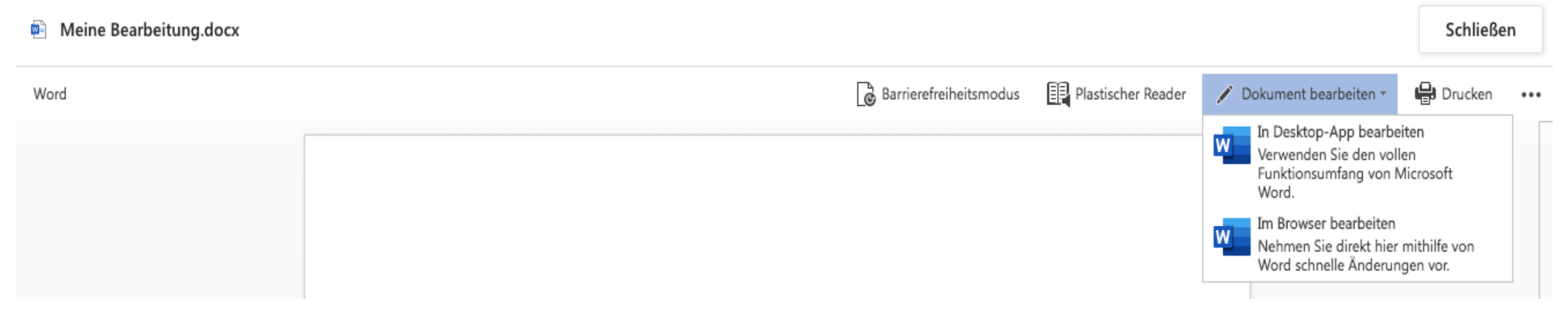

Da die online Version von Word (im Browser) nur eingeschränkte Funktionen hat, verwendet bitte stets die Desktop App.

### 5. Wie bearbeite ich das Dokument "Meine Bearbeitung" ein (1) Je nach Sicherheitseinstellungen wird man gefragt, ob Microsoft Word

#### wirklich geöffnet werden soll.

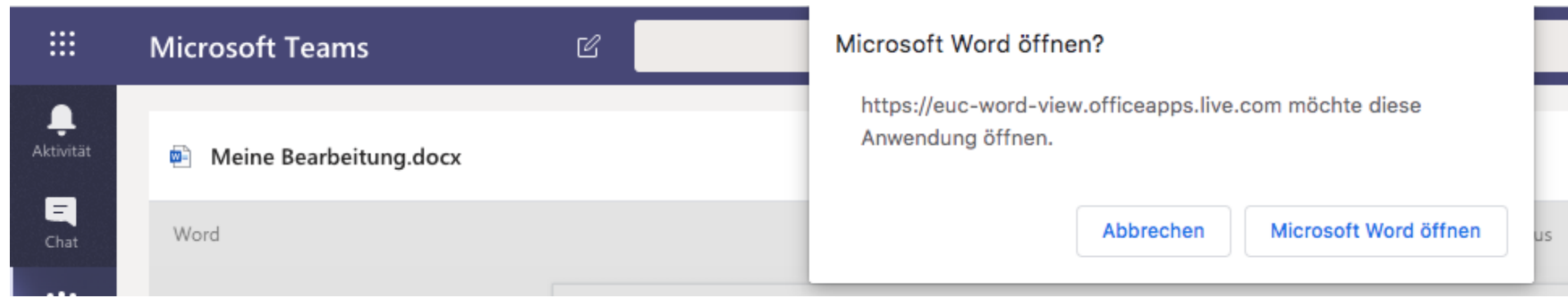

Ist die Desktop App von Word geöffnet, sieht es folgendermaßen aus (Abweichungen je nach Betriebssystem Windows, MacOS, ...) möglich:

| 🔴 😑 💿 🛛 Automatisches Speichern 📧                                 | ጽ 🛱 ∽ × ♂ 🖨 👻 🔹 🍓 Meine Bearbeitung 🗚 – Zuletzt geändert: Mo um 07:46 ~                                                                                                    |             | Q (2)           |
|-------------------------------------------------------------------|----------------------------------------------------------------------------------------------------|-------------|-----------------|
| Start Einfügen Zeichnen Entwurf                                   | Layout Referenzen Sendungen Überprüfen Ansicht Entwicklertools $\mathbb Q$ Sie wünschen                                                                                                    | 🖻 Freigeben | □ Commentare    |
| $ \begin{array}{c} & & \\ & & \\ & & \\ & & \\ & \\ & \\ & \\ & $ | $A^{\times}   Aa \vee   A_{0}   = = = = 2   2   1   1   AabbccDdEe   AabbccDdEe   AabbcccDdEe   AabbcccDdEe   AabbcccDdEe   AabbccDdEe   Aabbc$ | Diktieren   | Vertraulichkeit |
| ¢ 1 1 ≟ 100 112 11                                                | Formatvorlage                                                                                                    | n           |                 |
| -                                                                 |                                                                                                    |             |                 |
|                                                                   |                                                                                                    |             |                 |
|                                                                   |                                                                                                    |             |                 |
|                                                                   |                                                                                                    |             |                 |
| 1                                                                 |                                                                                                    |             |                 |

### 5. Wie bearbeite ich das Dokument "Meine Bearbeitung" ein (1)

Nun kann das Dokument bearbeitet werden und z.B. auch Bilder (Fotos eurer handgeschriebenen Aufgaben) eingefügt werden (Menüpunkt Einfügen - Bilder):

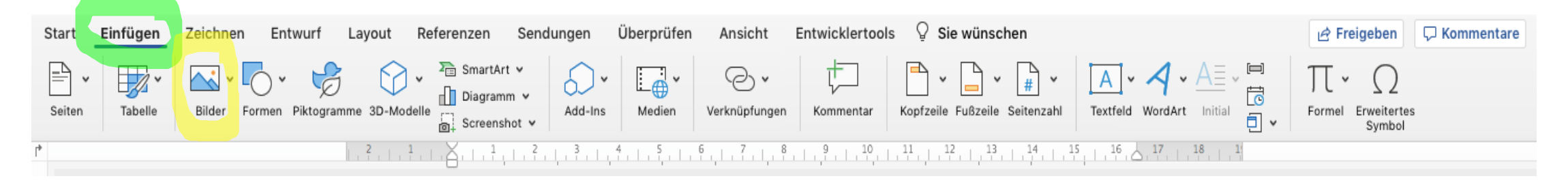

### 6. Wie speichere ich das Dokument ab? (1)

Hier gibt es mehre Möglichkeiten, wovon ich zwei aufzeige:

1. Automatische Speicherung: Wenn ihr euch mit eurem Schulaccount (vorname.nachname@gesamtschule-kamen.de) bei Word angemeldet habt, seid ihr automatisch mit eurem Cloudspeicher verbunden, sodass das Dokument "Meine Bearbeitung" automatisch in Teams gespeichert wird. Ihr könnt das Dokument auch immer schließen, ohne es vorher zu speichern, da jede Veränderung automatisch gespeichert wird: Hieran erkennt ihr es (grün):

| ••       | Automatisches Speichern 🗨                                                                         | 💌 🏫 🗟 ち · び ·                                            | <b>⇔</b>                   | α Meine Bearbeitung κ <sup>q</sup> – Ζ | uletzt geändert: Mo um 07:46 ~            |
|----------|---------------------------------------------------------------------------------------------------|----------------------------------------------------------|----------------------------|----------------------------------------|-------------------------------------------|
| Start    | Einfügen Zeichnen Ent                                                                             | wurf Layout Refer                                        | enzen Sendungen            | Überprüfen Ansicht                     | Entwicklertools 💡 Sie wüns                |
| Einfügen | ∴     Calibri (Tex ∨     11     √       ○     F     K     U     ∨       ✓     F     K     U     ∨ | A A   Aa •   Ao<br>x²   <u>A</u> • <u>A</u> • <u>A</u> • | i≡ • i≡ • 'i≡ •<br>≡ ≡ ≡ ≡ | E = I 2↓ I ¶<br>I → ↓ · ⊞ ·            | AaBbCcDdEe<br>Standard Kein Leerraum Über |

### 6. Wie speichere ich das Dokument ab? (2)

2. Manuell speichern: Die zweite Möglichkeit ist, dass ihr das Dokument lokal auf eurem Rechner/Laptop speichert (siehe Bild) und anschließend in Teams unter Aufgaben als weiteres Dokument anhängt (siehe: Seite 6, blaue Markierung).

| Ś          | Word  | Datei          | Bearbeiten                      | Ansicht   | Einfügen       | Form     | nat | Extras               | Tabelle | Fenster           |
|------------|-------|----------------|---------------------------------|-----------|----------------|----------|-----|----------------------|---------|-------------------|
| •          | Al    | Neues Dokument |                                 | 第N<br>介留P | 5 <del>(</del> | Ŧ        |     |                      | 💼 Mein  |                   |
| Start<br>C | Einfü | Öffn<br>Zule   | fnen<br>letzt verwendete öffnen |           | #O<br>►        | ferenzen |     | Sendungen (          |         | Jberprüfe<br>= →= |
|            |       | Schli<br>Spei  | ießen<br>chern                  |           | ₩W<br>₩S       | ~        | E   | ≡ ≡                  |         | v 🔗               |
| ſ*         |       | Kopi<br>Als V  | e speichern<br>/orlage sicheri  | n         |                | ۰Å       | , 1 | ,   , <sup>2</sup> , | 3 4     | ,   , <u>5</u> ,  |

### 7. Wie gebe ich meine Bearbeitung ab? (1)

Bevor ihr eure Bearbeitung abgebt, kontrolliert bitte noch einmal, ob das Dokument auch vollständig ist, indem ihr es nochmal unter Aufgaben öffnet. In dieser Ausarbeitung z.B. habe wurde in der Desktop App von Word ein Bild von geometrischen Körper eingefügt und es wird auch in der Browser Version von "Meiner Bearbeitung" angezeigt. Also wird das Dokument geschlossen (grün).

| Meine Bearbeitung.docx |       |                        |                    |                         | Schließen |
|------------------------|-------|------------------------|--------------------|-------------------------|-----------|
| Word                   |       | Barrierefreiheitsmodus | Plastischer Reader | 🖍 Dokument bearbeiten 🔻 | Drucken   |
|                        |       |                        |                    |                         |           |
|                        |       |                        |                    |                         |           |
|                        | a) b) |                        |                    |                         |           |
|                        | 2 P   |                        |                    |                         |           |

### 7. Wie gebe ich meine Bearbeitung ab? (2)

Wenn ich das Dokument auf Vollständigkeit überprüft und in der Browser App geschlossen habe, finde ich durch hinaufscrollen (im Menüpunkt Aufgaben) den Button Abgeben. Durch Betätigen dieses Buttons erhält der/die Lehrer/in eure bearbeitete Version des Dokumentes bzw. auch weitere Dokumente, die ggf. angehängt wurden.

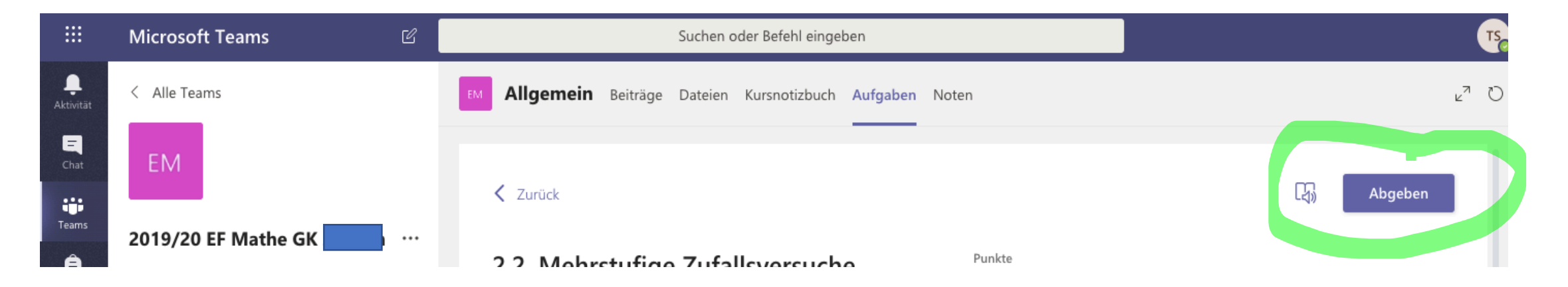